### MANUAL PARA PAGOS DE IMPUESTOS A TRAVES DE BANCANET.

## GOB IMPUESTOS SLP - SECRETARIA DE FINANZAS - Establecimiento: 0817

1. Ingresar al portal bancanet, utilizando numero de cliente y clave de acceso.

https://bancanet.banamex.com/MXGCB/JPS/portal/Index.do?JFP\_TOKEN=RWGWKB2D

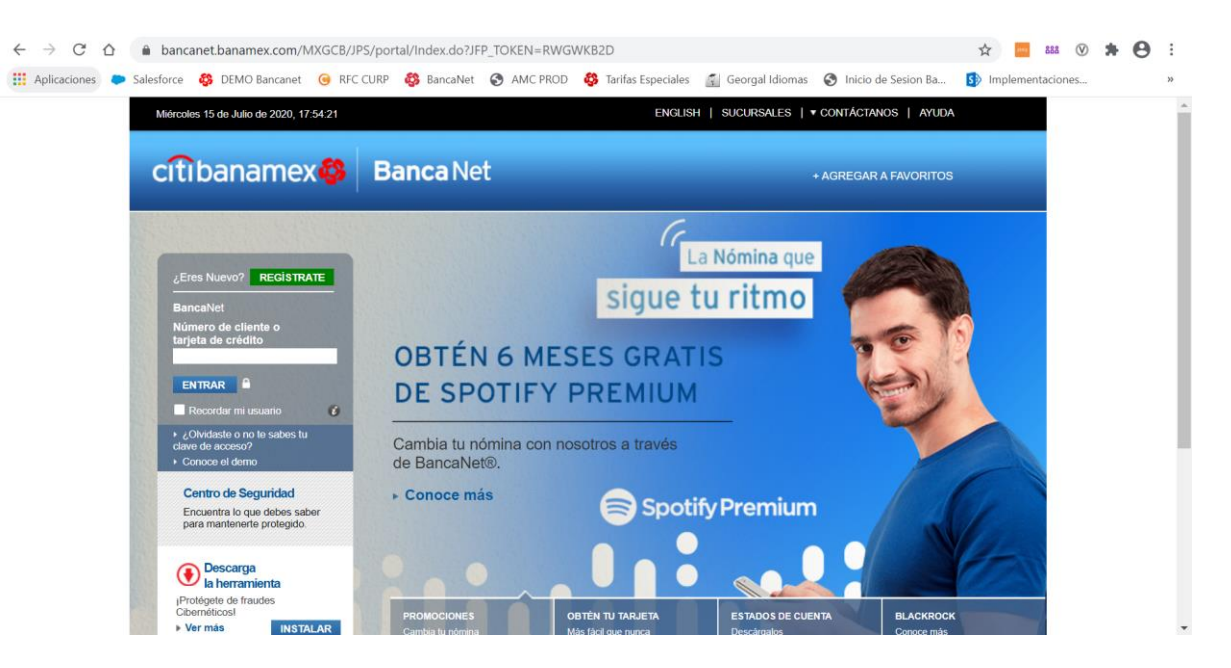

- 2. Si el la primera ocasión que pagará a traves de bancanet, es necesario dar de alta el establecimieto bajo la siguiente ruta:
  - a. Clic en Transferencias y Pagos
  - b. Clic en Dar de alta cuenta, tarjeta, servicio, otros.

| VIERNES 10  | ) DE JULIO DE 2020, 17:43:46 |             |                 | CONTÁCTANOS <b>V</b> | SUCURSALES Y CAJEROS     | TUTORIALES       | 🐑 CHAT        |
|-------------|------------------------------|-------------|-----------------|----------------------|--------------------------|------------------|---------------|
| citib       | anamex 😵                     | Bancal      | Net             |                      |                          |                  |               |
| Saldos      | Transferencias y pagos       | Inversiones | Otros productos | Configuración        | ,                        | Ayuda 🔻          | Salir         |
| Bienvenido( | a) MARIO DANIEL CONTRERA     | S RAMOS     |                 |                      | Último acceso: 09 jul 20 | 20 a las 8:12:51 | por BANCANET. |

#### ¿Qué deseas hacer?

| Transferir o pagar                                                                | Captura | Verificación | Confirmación |
|-----------------------------------------------------------------------------------|---------|--------------|--------------|
| Dar de alta cuenta,<br>tarjeta, servicio, otros Ingresa los datos de la operación |         |              |              |

c. Seleccionar "Servicio" y dar clic en continuar.

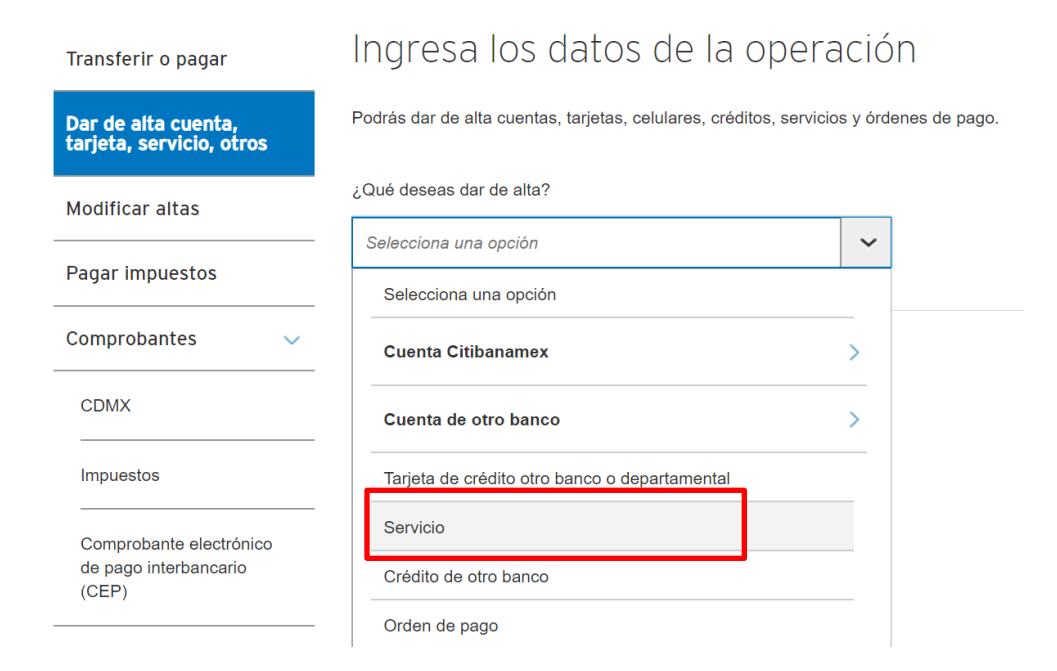

d. Busca el establecimiento bajo "empresa o razon social" y capturar:

**GOB IMPUESTOS SLP - SECRETARIA DE FINANZAS**, o bien digitar **0817** y en automatico aparecerá el nombre comun.

e. Dar clic en continuar.

| Dar de alta cuenta,<br>tarjeta, servicio, otros  | Selecci                                                                     | iona ur | no de lo    | os serv    | icios fr | ecuent | es                             |                     |              |    |
|--------------------------------------------------|-----------------------------------------------------------------------------|---------|-------------|------------|----------|--------|--------------------------------|---------------------|--------------|----|
| Modificar altas                                  | CFE                                                                         |         | sky         | III telcel |          | CDMX   | CORENO DEL<br>ESTADO DE MEXICO | Talacio di Historio | 📓 Liverpcoli | AV |
| Pagar impuestos                                  |                                                                             |         |             |            |          |        |                                |                     |              |    |
| Comprobantes 🗸                                   | O busca el servicio                                                         |         |             |            |          |        |                                |                     |              |    |
| CDMX                                             | Empresa o razón social                                                      |         |             |            |          |        |                                |                     |              |    |
| Impuestos Ingresa el nombre de la empres         |                                                                             |         | a o razón s | social:    |          |        |                                |                     |              |    |
| Comprobante electrónico<br>de pago interbancario | GOB IMPUESTOS SLP - SECRETARIA DE FINANZAS - Número de establecimiento: 0 × |         |             |            |          |        |                                |                     |              |    |
| (CEP)                                            |                                                                             |         |             |            |          |        |                                |                     |              |    |
| Ver movimientos de<br>BancaNet                   | Contin                                                                      | uar     | ▶ Cancela   | r          |          |        |                                |                     |              |    |

- f. Una vez seleccionado el establecimiento, es necesario agregar un **Alias** y el **importe maximo** de pago.
- g. Clic en continuar.

| AIL            | d ue s                    | Servici                        | 0                         |
|----------------|---------------------------|--------------------------------|---------------------------|
| GOB I<br>Númer | MPUESTO:<br>ro de estable | S SLP - SECR<br>ecimiento: 081 | RETARIA DE FINANZAS<br>17 |
| Ingres         | a un alias:               |                                |                           |
| SEC            | FINANZAS                  | SLP                            |                           |
| Monto          | máximo: 🕧                 | 0                              |                           |
| \$             | 1000                      |                                |                           |
|                |                           |                                | ]                         |
| Co             | ntinuar                   | ▶ Cancelar                     | r                         |

h. El sistema arrojará la informacion capturada a fin de validar, en caso de estar correcto, dar clic en **Aceptar** para proceder el alta.

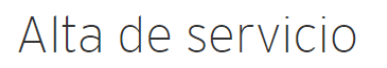

Aceptar

Verifica que los datos sean correctos y haz clic en "Aceptar".

| Servicio:     | GOB IMPUESTOS SLP -<br>SECRETARIA DE FINANZAS<br>Número de establecimiento: 0817 |
|---------------|----------------------------------------------------------------------------------|
| Alias:        | SEC FINANZAS SLP                                                                 |
| Monto máximo: | \$ 1,000.00                                                                      |

Debes esperar 30 minutos para realizar tu primer pago a este establecimiento.

▶ Regresar → Cancelar

i. Autorizar el alta con el uso del netkey (clave dinamica) y dar clic en continuar.

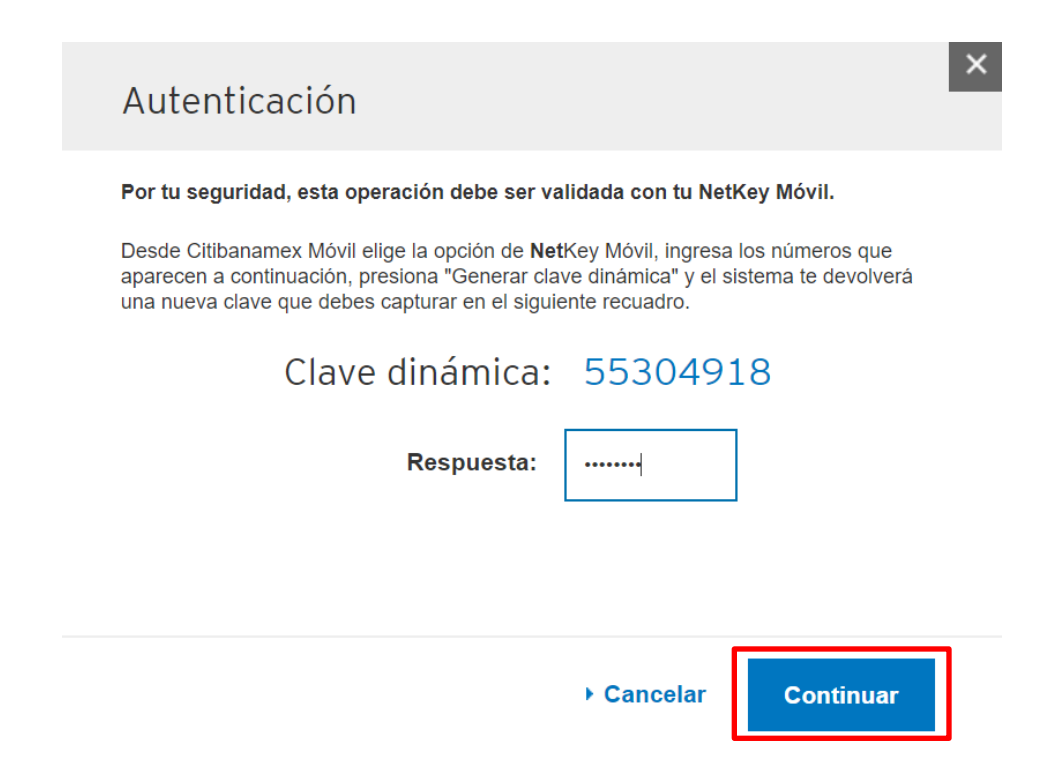

j. El sistema confirmará el alta. Una vez autorizada, habrá que **esperar 30 minutos** para poder efectuar el pago.

| Alta de servicio                                                                                  |                                                                                  |  |  |  |  |  |
|---------------------------------------------------------------------------------------------------|----------------------------------------------------------------------------------|--|--|--|--|--|
| <ul> <li>Tu alta ha sido aplicada.</li> <li>Número de autorización 33208322.</li> </ul>           |                                                                                  |  |  |  |  |  |
| Servicio:                                                                                         | GOB IMPUESTOS SLP -<br>SECRETARIA DE FINANZAS<br>Número de establecimiento: 0817 |  |  |  |  |  |
| Alias:                                                                                            | SEC FINANZAS SLP                                                                 |  |  |  |  |  |
| Monto máximo:                                                                                     | \$ 1,000.00                                                                      |  |  |  |  |  |
| Debes esperar 30 minutos para realizar tu primer pago a este establecimiento.                     |                                                                                  |  |  |  |  |  |
| Las cuentas a las que no se les realicen depósitos en 1 año, serán dadas de baja automáticamente. |                                                                                  |  |  |  |  |  |

Otra alta 💦 🕩 İmprimir

## Pasos para efectuar el pago.

3. Una vez ingresando al portal, dar clic en "Transferencias y Pagos", seleccionar la cuenta de retiro.

| Saldo. Transferencias y pa                      | gos Inversiones ( | Otros productos   | Configuración          | Ayuda 🔻                                   |
|-------------------------------------------------|-------------------|-------------------|------------------------|-------------------------------------------|
| Bienvenido(a) MARIO DANIEL CONT                 | RERAS RAMOS       |                   |                        | Último acceso: 16 jul 2020 a las 11:08:08 |
| ¿Qué deseas hace                                | er?               |                   |                        |                                           |
|                                                 | -                 |                   |                        |                                           |
| Transferir o pagar                              | Captura           |                   | Verificación           | Confirmación                              |
| Dar de alta cuenta,<br>tarjeta, servicio, otros | Ingresa           | los dato          | s de la op             | peración                                  |
| Modificar altas                                 | Podrás transferir | a cualquier banco | , pagar tarjetas de cr | édito y servicios, y órdenes de pago.     |
| Pagar impuestos                                 | Cuenta de retiro: | :                 |                        |                                           |
| Comprobantes 🗸                                  | Selecciona una    | a opción          |                        | ~                                         |
|                                                 |                   |                   |                        |                                           |

4. En seccion "cuenta de deposito", seleccionar **Servicios** y aparecerá el listado de servicios/establecimientos dados de alta.

| Q Buscar por palabra clave, monto, terminación       | ~ |
|------------------------------------------------------|---|
| Selecciona una opción                                |   |
| Mis cuentas Citibanamex (4 resultados)               | > |
| Mis tarjetas de crédito Citibanamex (1 resultado)    | > |
| Otras cuentas y tarjetas Citibanamex (11 resultados) | > |
| Cuentas de otros bancos (11 resultados)              | > |
| Tarjetas de crédito de otros bancos (1 resultado)    | > |
| Tarjetas departamentales (1 resultado)               | > |
| Servicios (14 resultados)                            | > |

5. Seleccionar el establecimiento/nombre conforme al Alias asignado y dar clic en Continuar.

SEC FINANZAS SLP-GOB IMPUESTOS SLP-GOB IMPUESTOS SLP-Número de Establecimiento: 0817

- 6. El sistema arrojará una pantalla donde se deberá capturar lo siguiente:
  - a. Seleccionar la cuenta de retiro (la que pagará).
  - b. Digitar la Línea de captura/Referencia e Importe a pagar, posteriormente dar clic en Continuar.

B ) [

## Pago de servicios

Indica los datos del pago y da clic en "Continuar".

Cuenta de retiro:

Nomina - Chq Perfil Ejc - 258

Cuenta de depósito:

SEC FINANZAS SLP - GOB IMPUESTOS SLP - GOB IMPUESTOS SLP - Número de E

Disponible:

LINEA DE CAPTURA :

24381133611824483210

Importe:

|--|

Programar a fecha futura

| Continuar | ▶ Cancelar |  |
|-----------|------------|--|
|           | •          |  |

7. El sistema arrojará la informacion previamente capturada para su validacion. En caso de estar correcta, dar clic en **Aceptar** y autorizarla a traves del proceso "clave dinaminca" (netkey fisco / netkey movil).

# Pago de servicios

Confirma los datos que ingresaste, y si son correctos, haz clic en "Aceptar" para enviar tu operación.

| Cuenta de retiro:          | Nomina - Chq Perfil Ejc - 258 - \$                             |
|----------------------------|----------------------------------------------------------------|
| Cuenta de depósito:        | SEC FINANZAS SLP - GOB<br>IMPUESTOS SLP - GOB<br>IMPUESTOS SLP |
| Número de establecimiento: | 0817                                                           |
| Detalle del pago           |                                                                |
| LINEA DE CAPTURA :         | 24381133611824483210                                           |
| Importe:                   | \$ 3.00                                                        |
| Fecha de aplicación:       | 22 Jul 2020                                                    |
| Hora de aplicación:        | Ahora                                                          |

Aceptar → Regresar → Cancelar

### Pantalla autorización.

| Autenticación                                                                                                    | ×                                                                                                    |
|----------------------------------------------------------------------------------------------------|----------------------------------------------------------------------------------------------------|
| Por tu seguridad, esta operación debe ser va<br>Desde Citibanamex Móvil elige la opción de Net<br>aparecen a continuación, presiona "Generar cla<br>una nueva clave que debes capturar en el siguie | lidada con tu NetKey Móvil.<br>Key Móvil, ingresa los números que<br>ve dinámica" y el sistema te devolverá<br>ente recuadro. |
| Clave dinámica:<br>Respuesta:                                                                                                    | 88275889                                                                                                    |
|                                                                                                    |                                                                                                    |
|                                                                                                    | Cancelar Continuar                                                                                                    |

8. Al ser aprobado, el sistema arrojará la confirmacion del pago indicando numero de autorizacion. Es recomendable imprimir/descargar el comprobante de la misma a traves de la opcion **Imprimir.** 

| <ul> <li>Tu pago ha sido aplicado.</li> <li>Número de autorización 269987.</li> </ul> |                                                                |
|---------------------------------------------------------------------------------------|----------------------------------------------------------------|
| Cuenta de retiro:                                                                     | Nomina - Chq Perfil Ejc - 258                                  |
| Disponible:                                                                           | \$                                                             |
| Cuenta de depósito:                                                                   | SEC FINANZAS SLP - GOB<br>IMPUESTOS SLP - GOB<br>IMPUESTOS SLP |
| Número de establecimiento:                                                            | 0817                                                           |
| Detalle del pago                                                                      |                                                                |
| LINEA DE CAPTURA :                                                                    | 24381133611824483210                                           |
| Importe:                                                                              | \$ 3.00                                                        |
| Fecha de aplicación:                                                                  | 22 Jul 2020                                                    |
| Hora de aplicación:                                                                   | 13:14                                                          |

| Hacer otro pago | ▶ Imprimir |
|-----------------|------------|
|                 |            |